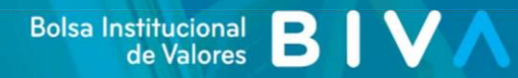

# Guía de Suscripción al Feed RSS de BIVA

Emisoras Inscritas Documentos Suscripción al Feed RSS de BIVA

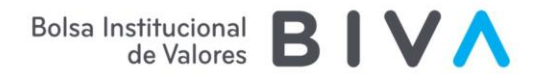

# Contenido

| II.  | Introducción                                                       | 3   |
|------|--------------------------------------------------------------------|-----|
| III. | Contenido distribuible a través de RSS desde la página web de BIVA | 4   |
|      | A. Emisoras Inscritas                                              | 4   |
|      | B. Procedimiento para suscribirse a las notificaciones RSS         | 5   |
| IV.  | Instalación del lector de Fuentes RSS                              | 7   |
| v.   | Proceso de configuración en el lector de Fuentes RSS               | 9   |
| VI.  | Proceso de configuración en Outlook                                | .12 |

## I. Introducción

**BIVA** pone a disposición del público, en la página de Internet <u>https://www.biva.mx</u>, la información publicada por las emisoras u otros participantes del mercado de valores, a través del sistema de Divulgación de Información de Valores "DIV".

Con la finalidad de procurar la oportuna difusión de la información, **BIVA** estableció el mecanismo de difusión de fuentes RSS, mediante el cual, los usuarios podrán recibir notificaciones sobre las publicaciones de las emisoras.

En el presente documento te detallamos el procedimiento que debes realizar para suscribirte al Feed RSS implementado por **BIVA**.

Bolsa Institucional de Valores **BIV** 

## II. Contenido distribuible a través de RSS desde la página web de BIVA

#### A. Emisoras Inscritas

En la sección Empresas > Emisoras Inscritas, podrás visualizar el listado de las emisoras de capitales, el listado de las emisoras listadas en **BIVA** o el listado de emisoras canceladas.

| Inicio > Empres       | nicio > Empresas > Emisoras inscritas |                                |                                          |                          |  |  |
|-----------------------|---------------------------------------|--------------------------------|------------------------------------------|--------------------------|--|--|
| Emiso<br>Selecciona e | Dras inscl                            | ritas<br>ora para consultar su | información general, cotización, documer | ntos y valores listados. |  |  |
|                       | <b>T</b> Filtrar                      | Buscar por clave de cot        | tización                                 | ٩                        |  |  |
|                       |                                       |                                |                                          |                          |  |  |
| Mostrar:              | Todas                                 |                                | Listadas en BIVA                         | Canceladas               |  |  |

Cada una de las emisoras cuenta con un perfil en el cual se encuentran los datos generales de la compañía, la cotización de los valores, los documentos divulgados y los valores listados de la emisora.

| Clave              | Emisora                                                                  |
|--------------------|--------------------------------------------------------------------------|
| LIVCK              | BANCO INVEX, S.A., INSTITUCION DE BANCA MULTIPLE, INVEX GRUPO FINANCIERO |
| Consultar Perfil → |                                                                          |

Dentro del perfil se encuentra la sección de Documentos, en la cual se puede consultar la información divulgada por las emisoras a través del Sistema de Divulgación de Información de Valores.

| invex           |                   | BANCO INVEX, S.A., INSTITUCION DE BANCA MULTIPL<br>INVEX GRUPO FINANCIERO |            |                  |  |  |  |
|-----------------|-------------------|---------------------------------------------------------------------------|------------|------------------|--|--|--|
| Clave: LIVCK    | Información gener | al Cotización                                                             | Documentos | Valores listados |  |  |  |
| <b>T</b> Filt   | trar              |                                                                           |            |                  |  |  |  |
| Suscripción RSS | <i>w</i>          |                                                                           |            |                  |  |  |  |

Bolsa Institucional de Valores **BIV** 

# B. Procedimiento para suscribirse a las notificaciones RSS

- 1. En la sección Documentos del perfil de la emisora sobre la que se desean recibir notificaciones, seleccione la opción Suscripción RSS.
- 2. Se mostrará una ventana emergente con los tipos de documentos que generan notificaciones RSS.

3. Selecciona los checkbox de los documentos sobre los que deseas recibir notificaciones.

| <ul> <li>Cartera de TRACs</li> <li>Crado de distribución geográfica</li> <li>Folleto de reestructura societaria</li> <li>Aviso de extemporaneidad</li> <li>Convocatoria de asamblea</li> <li>Acuerdos de asamblea</li> <li>Actualización de la inscripción</li> <li>Aviso a tenedores</li> <li>Amortizaciones</li> <li>Avisos corporativos</li> <li>Avisos corporativos</li> </ul> | Selec  | ione las opciones para suscribirse.                                                                                                    |                                                                                                    |
|----------------------------------------------------------------------------------------------------|--------|----------------------------------------------------------------------------------------------------|----------------------------------------------------------------------------------------------------|
| Amortizaciones     Documentos suscritos por auditor       Derechos     externo       Avisos corporativos     Anexo T                                                                                                    | Selec: | Grado de distribución geográfica<br>Folleto de reestructura societaria<br>Convocatoria de asamblea<br>Acuerdos de asamblea<br>Actualización de la inscripción<br>Aviso a tenedores | Cartera de TRACs<br>Recompras mayores al 1%<br>Aviso de extemporaneidad<br>Eventos relevantes<br>Información financiera<br>Información financiera trimestral<br>adicional<br>Reporte anual |
|                                                                                                    |        | Amortizaciones<br>Derechos<br>Avisos corporativos                                                                                                    | Apporte and a<br>Documentos suscritos por auditor<br>externo<br>Anexo T                                                                                                    |
|                                                                                                    |        |                                                                                                    |                                                                                                    |
| https://uat-www.biva.mx/emisoras/empresas/1869/documentos/rss?tipoDocumento=99,100,101,102,103,104,105,100                                                                                                    |        | Cerrar                                                                                                    | Copiar Link                                                                                                    |

Bolsa Institucional de Valores, S.A. de C.V. Torre Esmeralda II / Blvd. Manuel Ávila Camacho 36 Col. Lomas de Chapultepec / 11000 / México, CDMX

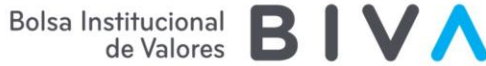

- 4. En la parte inferior de la ventana emergente se generará un enlace.
- 5. Selecciona la opción Copiar Link.
- 6. El enlace copiado deberá ser configurado en el lector RSS donde desee recibir las notificaciones.

Si desea configurarlo en una extensión de su navegador consulte las secciones Instalación del lector de Fuentes RSS y Proceso de configuración en el lector de Fuentes RSS.

Si desea configurarlo en su servicio de Outlook consulte la sección Proceso de configuración en Outlook.

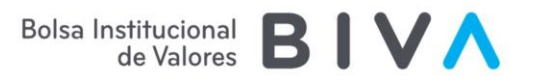

## III. Instalación del lector de Fuentes RSS

- 1. Busca en el navegador Google Chrome la extensión Feedbro.
- 2. Selecciona el enlace con el resultado de Chrome Web Store.

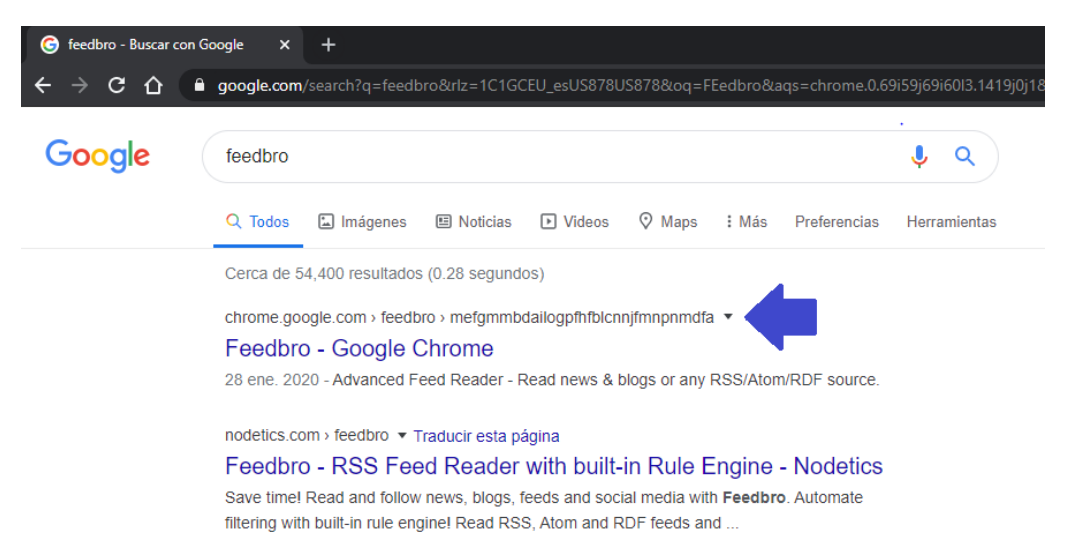

3. Al ingresar al web store, selecciona la opción Agregar a Chrome.

| Feedbro - Chrome Web Store × + ← → C △ e chrome.google.com/webstore/detail/feedbro/mefgmmbdailogpfhfblcnnjfmnpnmdfa?hl=es-419                      | -       | □<br>☆ 0 | × |
|----------------------------------------------------------------------------------------------------|---------|----------|---|
| chrome web store                                                                                                    | Acceder |          |   |
| Página principal > Extensiones > Feedbro       Agregar a Ch         Ofrecido por: Nodetics       ★★★★★ 339   Noticias y clima   ≗ 20,000+ usuarios | rome    |          |   |
| Descripción General Opiniones Asistencia Relacionados                                                                                              |         |          |   |

4. En el siguiente cuadro de diálogo selecciona la opción Agregar extensión.

| ¿Quieres instalar "            | Feedbro"?                       | ×        |
|--------------------------------|---------------------------------|----------|
| Puede:                         |                                 |          |
| Leer y modificar todos los dat | tos de los sitios web que visit | es       |
| Mostrar notificaciones         |                                 |          |
|                                |                                 |          |
|                                | Agregar extensión               | Cancelar |
|                                |                                 | M        |

5. Se mostrará un mensaje indicando que la instalación de la extensión se realizó correctamente.

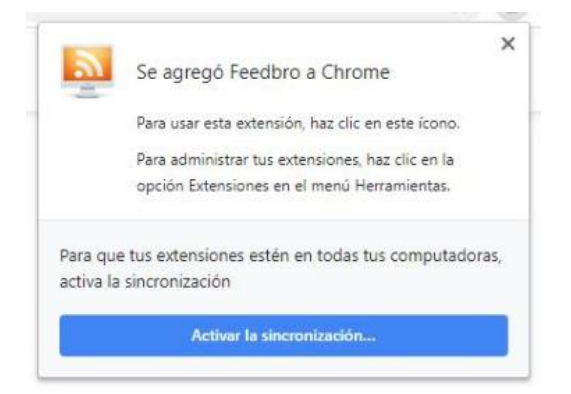

**Nota**: Para instalar la extensión o activar la sincronización no es necesario iniciar sesión con una cuenta de Google.

6. En la parte superior derecha de la barra de navegación se mostrará el ícono del lector de RSS.

| +++ Portal BIVA - Bala                     | + x I would w     |             |          |                      |                            |                   |    | 1 | 8 | 0          |
|--------------------------------------------|-------------------|-------------|----------|----------------------|----------------------------|-------------------|----|---|---|------------|
| $\varepsilon \ \Rightarrow \ c \ \Diamond$ | a uat-www.biva.mx |             |          |                      |                            |                   | Q) | ¢ | ų | θ          |
| BIVA                                       |                   | OPERACIONES | EMPRESAS | AVISOS Y<br>REPORTES | ACTIVIDAD<br>DE<br>MERCADO | INSTITUTO<br>BIVA |    | 4 |   | <b>A</b> H |

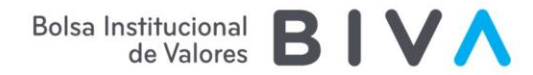

## IV. Proceso de configuración en el lector de Fuentes RSS

- 1. Una vez instalada la extensión Feedbro en el navegador de Google Chrome, selecciona el ícono de lector de RSS y selecciona Open Feed Reader.
- 2. Al desplegarse el lector, se mostrará la siguiente pantalla.

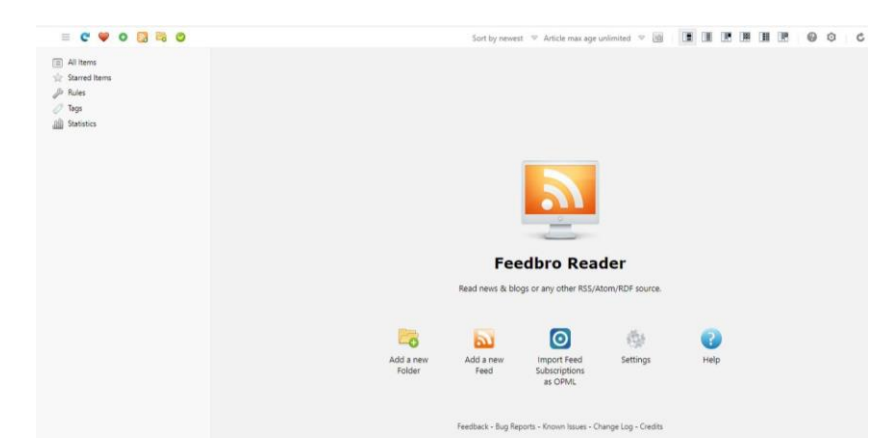

3. Haz clic en la opción Add a new Feed ubicada en la esquina superior izquierda para configurar el Feed RSS de BIVA.

En el campo Feed URL, ingresa el enlace previamente obtenido de la página web de BIVA.

En el campo Title registra el nombre con el cual identificará las notificaciones.

| Feed URL                |                             | Load               |
|-------------------------|-----------------------------|--------------------|
| Title                   |                             |                    |
| Latest entry posted     |                             |                    |
| Status                  |                             |                    |
| Maximum entries to save | default 🗢                   |                    |
| Feed entry content      | As is - defined by the feed | $\bigtriangledown$ |
| Scan interval           | default 🗢 minutes           |                    |
| Folder                  | Root 🗢                      |                    |
| Proxy                   | None 🗢                      |                    |
| Username                |                             |                    |
| Password                |                             |                    |
|                         |                             |                    |
|                         |                             | -                  |

4. Una vez capturados ambos campos, selecciona la opción Save para guardar la información del Feed.

| https://uat-www.biva.mx/emisoras/banco-ir | nfor Load                                                                                                    |  |  |  |
|-------------------------------------------|----------------------------------------------------------------------------------------------------|--|--|--|
| Banco de Información                      |                                                                                                    |  |  |  |
| -                                         |                                                                                                    |  |  |  |
|                                           |                                                                                                    |  |  |  |
| default 🗢                                 |                                                                                                    |  |  |  |
| As is - defined by the feed               | $\bigtriangledown$                                                                                                    |  |  |  |
| default 🤝 minutes                         |                                                                                                    |  |  |  |
| Root 🗢                                    |                                                                                                    |  |  |  |
| None 🖤                                    |                                                                                                    |  |  |  |
|                                           |                                                                                                    |  |  |  |
|                                           |                                                                                                    |  |  |  |
|                                           |                                                                                                    |  |  |  |
|                                           | Initips//dat/www.dvis.init/erinsolas/bancorin       Banco de información       -       default       As is - defined by the feed       default       minutes       Root       None |  |  |  |

5. En la ventana principal del lector se mostrará un menú del lado izquierdo con los Feeds RSS configurados.

| = C 💚 O 🔂 🗟 O                                        |                                                                                            | Sort by newest 🤝 Article max age unlimited 📼 📓 🔳 🔳 |
|------------------------------------------------------|--------------------------------------------------------------------------------------------|----------------------------------------------------|
| <ul> <li>All Items</li> <li>Starred Items</li> </ul> | Aviso a tenedores de HSBC 19<br>from Banco de Información by Admin BIVA                    |                                                    |
| Rules Tags                                           | Aviso a tenedores de HSBC 19-2<br>from Banco de Información by Admin BIVA                  |                                                    |
| Brane de Informatión                                 | Convocatoria de asamblea Ordinaria anual de<br>from Banco de Información by Admin BIVA     | HSBC                                               |
| U banco de información                               | Cartera de TRACs de VMEX 19<br>from Banco de Información by Admin BIVA                     |                                                    |
|                                                      | Aviso a tenedores de VASCONI 19<br>from Banco de Información by Admin BIVA                 |                                                    |
|                                                      | Aviso a tenedores de ELEKTRA 00119<br>from Banco de Información by Admin BIVA              |                                                    |
|                                                      | Avisos corporativos de ALTUMCK<br>from Banco de Información by Admin BIVA                  |                                                    |
|                                                      | Avisos de derecho de ALTUMCK 19-3<br>from Banco de Información by Admin BIVA               |                                                    |
|                                                      | Avisos de derecho de ALTUMCK 19-2<br>from Banco de Información by Admin BIVA               |                                                    |
|                                                      | Eventos relevantes de ALTUMCK: SEGUNDA LL<br>from Banco de Información by Admin BIVA       | AMADA DE CAPITAL (SEGUNDA PUBLICACIÓN)             |
|                                                      | Auditor externo Art. 84 y 84 Bis 2019 de FEFA a<br>from Banco de Información by Admin BIVA | 27/03/2020 10:30 AM                                |

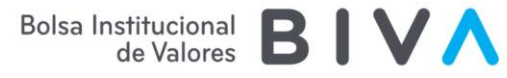

6. Por cada envío de información, recibirás una notificación en el lector RSS.

El título de la notificación es un enlace que te dirige a la publicación en la página web de BIVA.

| = C 💚 O 🔂 🗟 O                                             |                                                                                                    | Sort by newest 🗢 Article max age unlimited 🗢                                                                                                    |                                                                                                    |  |
|-----------------------------------------------------------|----------------------------------------------------------------------------------------------------|----------------------------------------------------------------------------------------------------|----------------------------------------------------------------------------------------------------|--|
| All Items Started Items JRUles Tags Statistics Statistics | Aviso a tenedores de HSBC 19<br>Banco de Información 2 hours<br>Clave de cotización: HSBC Razón social:<br>HSBC MEVICO, SA, INSTITUCION DE<br>BANCA MULTIPLE, GRUPO FINANCIERO<br>HSBC. Tipo de valor: CERTIFICADOS<br>BURSÁTILES BANCARIOS Serie: 19 Pago<br>de | Aviso a tenedores de HSBC 19-2<br>Banco de Información Open original artic<br>Clave de cotización: HSBC Razón social:<br>HSBC MEXICO, S.A., INSTITUCION DE<br>BANCA MULTIPLE, GRUPO FINANCIERO<br>HSBC. Tipo de valor: CERTIFICADOS<br>BURSÁTILES BANCARIOS Serie: 19-2 Pago<br> | Convocatoria de asamblea<br>le in a nev tab. Click elsevhere in the article area to expand it.<br>Barco de Información 3 hours<br>Clave de octización: HSBC Serie Razón<br>social: HSBC MEXICO, SA, INSTITUCION<br>DE BANCA MULTIPLE, GRUPO FINANACIERO<br>HSBC., Tipo de asamblea: Ordinaria anual<br>Fecha de celebración: 2 |  |
|                                                           | Cartera de TRACs de VMEX 19<br>Banco de Información 23 hours<br>Clave de cotización: VMEX Serie: 19 Razón<br>social: BANCO NACIONAL DE MÉXICO, SA,<br>INTEGRANTE DEL GRUPO FINANCIERO<br>BANAMEX, Fecha: 02/04/2020                                              | Aviso a tenedores de VASCONI 19<br>Barco de Información 1 day<br>Clave de cotización: VASCONI Razón social:<br>GRUPO VASCONIA S.A.B. Tipo de valor:<br>CERTIFICADOS BURSÁTILES PARA<br>EMPRESAS IND., COM. Y DE SERV. Serie: 19<br>Pago de intereses: Número de c                | Aviso a tenedores de ELEKTRA<br>00119<br>Banco de Información Iday<br>Clave de cotización: ELEKTRA Razón social:<br>GRUPO ELEKTRA, SAB. DE C.V. Tipo de<br>valor: CERTIFICADOS BURSÁTILES DE<br>CORTO PLAZO PARA ICS Serie: 00119 Pago<br>de intereses: Número de cu                                                           |  |
|                                                           | Avisos corporativos de ALTUMCK<br>Banco de Información 1 day<br>Clave de cotización: ALTUMCK Razón<br>social: BANCO INVEX, S.A., INSTITUCION<br>DE BANCA MULTIPLE, INVEX GRUPO<br>FINANCIERO                                                                     | Avisos de derecho de ALTUMCK 19-<br>3<br>Barco de Información 1 day<br>Clave de cotización: ALTUMCK Serie: 19-3<br>Razón social: BANCO INVEX, S.A.,<br>INSTITUCION DE BANCA MULTIPLE, INVEX<br>GRUPO FINANCIERO, Tipo de derecho:                                                | Avisos de derecho de ALTUMCK 19-<br>2<br>Banco de Información 1 day<br>Clave de cotización: ALTUMCK Serie: 19-2<br>Razón sociai: BANCA MULTIPLE, INVEX<br>GRUPO FINANCIERO, Tipo de derecho;                                                                                                    |  |

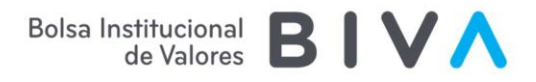

# V. Proceso de configuración en Outlook

1. En el panel de navegación de Outlook, haz clic derecho en la opción Fuente RSS y, a continuación, selecciona la opción Agregar una nueva fuente RSS.

| Nuevo correo<br>electrónico e<br>Nuev | Nuevos<br>elementos +<br>o | È<br>È<br>Sort<br>Elit<br>E | minar A<br>liminar | rchivo | 🚔 Resp<br>🏟 Resp<br>🖻 Reer | onder<br>onder a todos<br>wiar<br>Responder | _<br>•<br>•<br>□ <del>1</del> | Al jefe<br>Correo<br>Pasos | @biva<br>electróni<br>rápidos | -<br>-<br>-<br>- |
|---------------------------------------|----------------------------|-----------------------------|--------------------|--------|----------------------------|---------------------------------------------|-------------------------------|----------------------------|-------------------------------|------------------|
| ▲ Favoritos                           |                            |                             | <                  | Busca  | r en Fuen                  | tes RSS                                     | 🔎 Car                         | peta actual                |                               |                  |
| Bandeja de e                          | entrada                    |                             |                    | Fue    | entes RS                   | S                                           | Por Fe                        | cha 🗸 🕇                    |                               |                  |
| ▶ Bandeja de e<br>admin@biva          | entrada<br>1               |                             |                    | No h   | emos enco                  | ontrado nada                                | para mos                      | trar aquí.                 |                               |                  |
| 🔺 Fuente 📲                            | Abrir e <u>n</u> ven       | itana nuev                  | /a                 |        |                            |                                             |                               |                            |                               |                  |
| Aviso 📹                               | Nue <u>v</u> a carpe       | eta                         |                    |        |                            |                                             |                               |                            |                               |                  |
| Prosp                                 | <u>Ag</u> regar una        | a nueva fu                  | ente RS            | S      |                            |                                             |                               |                            |                               |                  |
| Solici                                | <u>I</u> mportar un        | archivo C                   | PML                |        |                            |                                             |                               |                            |                               |                  |
| Borrad                                | <u>C</u> ambiar no         |                             |                    |        |                            |                                             |                               |                            |                               |                  |
| Elemen                                | <u>C</u> opiar carp        | eta                         |                    |        |                            |                                             |                               |                            |                               |                  |
| ► Elemer                              | Mover carpe                |                             |                    |        |                            |                                             |                               |                            |                               |                  |
| Den dei                               | <u>E</u> liminar car       | peta                        |                    |        |                            |                                             |                               |                            |                               |                  |

2. En la ventana emergente, ingresa el enlace previamente obtenido de la página web de **BIVA** y selecciona la opción Agregar.

| Nueva fuente RSS                                                                                                    | × |  |  |  |  |
|----------------------------------------------------------------------------------------------------|---|--|--|--|--|
| Escriba la ubicación de la fuente RSS que desea agregar a Outlook:<br>//biva.mx/web/portal-biva/rssfeeds/-/journal/rss/30877/3664326 |   |  |  |  |  |
| Ejemplo: http://www.example.com/feed/main.xml Agregar Cancelar                                                                       |   |  |  |  |  |

3. En la siguiente ventana emergente, selecciona la opción Sí, para confirmar que deses agregar la Fuente RSS.

| Microsoft Outlook |                                                                             |    |  |  |  |  |
|-------------------|-----------------------------------------------------------------------------|----|--|--|--|--|
|                   | ¿Desea agregar esta fuente RSS a Outlook?                                   |    |  |  |  |  |
|                   | solo debe agregar suscripciones de fuentes que conozca y en las que confíe. |    |  |  |  |  |
|                   | https://biva.mx/web/portal-biva/rssfeeds/-/journal/rss/30877/3664326        |    |  |  |  |  |
|                   | Para configurar este/esta Fuente RSS, haga clic en Avanzadas.               |    |  |  |  |  |
|                   | Avanzadas Sí                                                                | No |  |  |  |  |

4. Una vez terminada la configuración, en el panel de navegación se mostrará una carpeta de la Fuentes RSS, donde recibirás un mensaje cada que la emisora realice un envío de información

El mensaje contiene un enlace que te dirige a la publicación en la página web de BIVA.

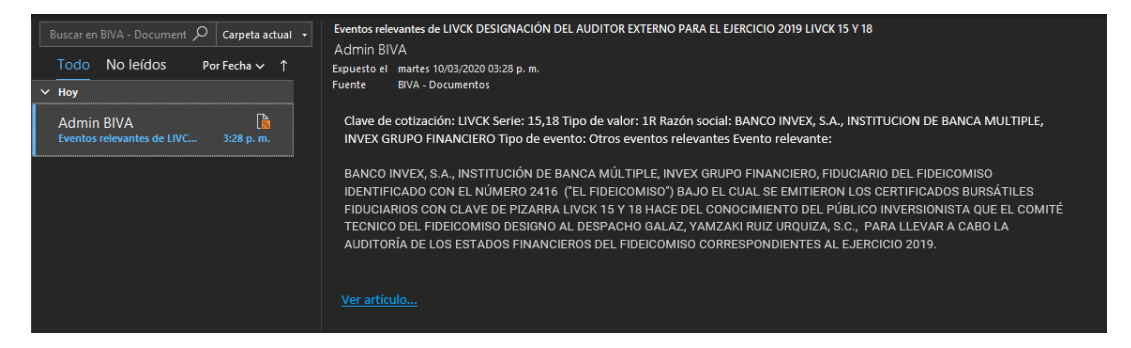